# User Guide – Apply for EIS Cash Payout Digital Service For Individuals (Sole-Proprietorship Businesses)

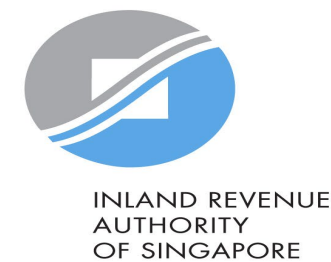

### User Guide - Apply for EIS Cash Payout

#### A Singapore Government Agency Website How to identify ~

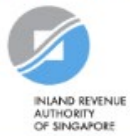

Announcement: Beware of malware stealing login credentials saved in internet browsers

We are aware of malware stealing user IDs and passwords saved in browsers. Stay vigilant against malicious emails that can infect devices with malware. Keep software and security patches up-to-date. Never disclose your passwords and 2FA details to others.

Weekly maintenance hours (Singapore time): Wed 2:00 AM - 6:00 AM | Sun 2:00 AM - 8:30 AM

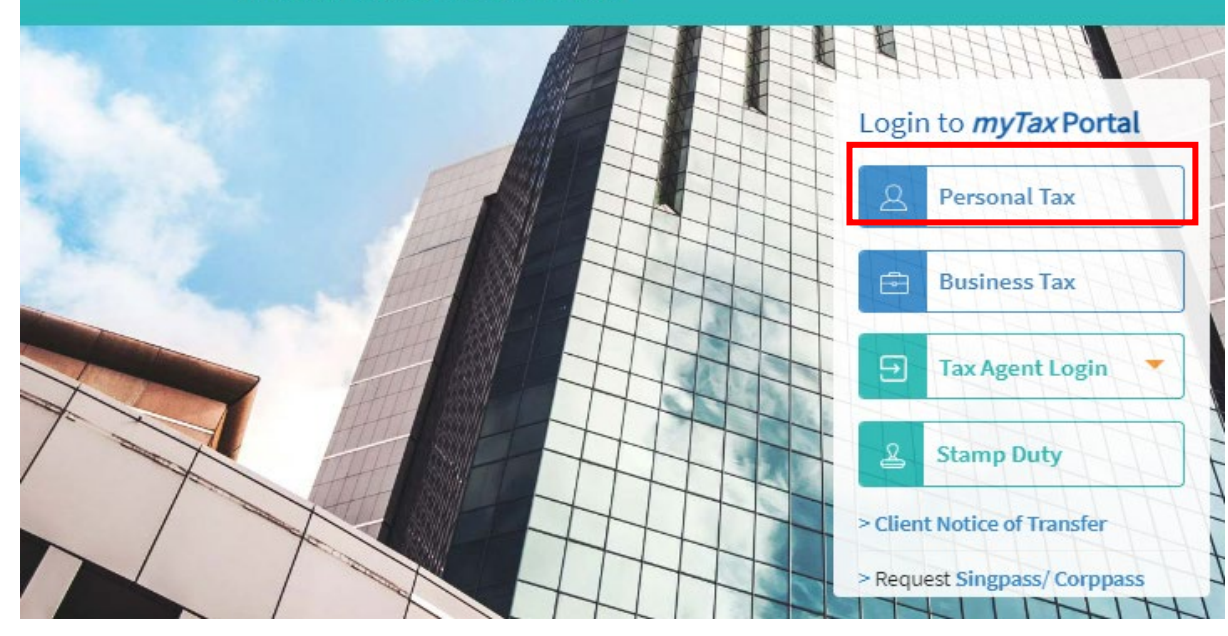

| Step | Action/Note                                                                 |
|------|-----------------------------------------------------------------------------|
|      | Logging in to myTax Portal                                                  |
| 1    | Go to https://mytax.iras.gov.sg                                             |
| 2    | Select Personal Tax                                                         |
| 3    | Login with Singpass*<br>*You may use the Singpass app or Password<br>login. |

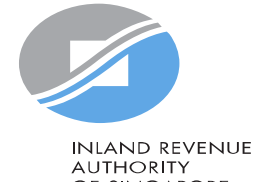

OF SINGAPORE

## User Guide - Apply for EIS Cash Payout

| Email Us<br>(myTay Mail)                                                                                                    | Step | Action/Note                                                                    |
|----------------------------------------------------------------------------------------------------|------|--------------------------------------------------------------------------------|
|                                                                                                    |      | Entering the e-Service                                                         |
| رُسَ Overview Individuals • Property • S45 • More •                                                                              | 1    | Click on "More":                                                               |
| Auto-Inclusion Scheme (AIS) Enterprise Innovation Scheme (EIS) GST                                                               | 2    | Select "Apply for EIS Cash Payout" under<br>Enterprise Innovation Scheme (EIS) |
| Register for AIS 2 Apply for EIS Cash Payout Register for GST<br>Submit EIS Enhanced Deduction/ Allowance Records                |      |                                                                                |
| Government Payout View EIS Cash Payout Application Status                                                                        |      |                                                                                |
| View Jobs Growth Incentive (JGI) Breakdown<br>PIC Scheme<br>Apply for PIC Cash Payout<br>View PIC Cash Payout Application Status |      |                                                                                |

INLAND REVENUE AUTHORITY OF SINGAPORE

### User Guide - Apply for EIS Cash Payout

|     |        |               | Email Us<br>(myTax Ma | ail) 👗 | <b>e</b> [ | lotices/<br>etters | Account 🗸 | ŀ | Logout |
|-----|--------|---------------|-----------------------|--------|------------|--------------------|-----------|---|--------|
| ഹ്ത | erview | Individuals 🗸 | Property 🗸            | S4     | 45 🗸       | More 🗸             |           |   |        |

#### Apply for EIS Cash Payout

#### 1 General Info

This application form will take about 15 minutes to complete.

#### Note

To qualify for Enterprise Innovation Scheme (EIS) Cash Payout 🖉 your company/ business must have:

1. Incurred a combined qualifying cost of at least \$400 but not exceeding \$100,000 for all 5 EIS activities;

2. Active business operations in Singapore; and

3. At least 3 full-time local employees (i.e., Singapore Citizens or Permanent Residents) in employment for 6 months or more in the basis period of the relevant Year of Assessment (YA) and CPF contributions were made for these local employees. The local employees must each be earning at least S\$1,400 in gross monthly wages.

#### **Getting Started**

- Please have all invoices and relevant information on the qualifying activities and your business's revenues or gross sales figure for the YA of the claim ready.
- If you have elected for Fixed Expense Deduction Ratio (FEDR), you are not eligible for EIS. If you wish to apply for EIS cash
  payout, please amend your tax filing to claim actual expenses instead of electing for FEDR.
- If you have incurred qualifying costs on Research & Development (R&D), please complete the R&D claim form below before submitting it along with this application at the Submit Document step.
   Research and Development (R&D) Claim Form (YA 2019 and onwards) (PDF, 382KB)
- If you have incurred qualifying costs on the Acquisition of IPRs under an instalment arrangement, please complete the supporting document below before submitting it along with this application at the Submit Document step. Instalment Arrangement Template for Acquisition of IPRs (PDF, 612KB)

The EIS Cash Payout application shall be processed within 3 months after receiving the completed application and all supporting documents requested, if any. You can view the status of your application via View EIS Cash Payout Application Status Digital Service.

| Step | Action/Note                                                                                                    |
|------|----------------------------------------------------------------------------------------------------|
|      | General Info page                                                                                                    |
| 1    | Note:<br>Before you begin, please read the general<br>information to ensure that your business<br>meets the conditions for EIS Cash payout. |
| 2    | Click < Apply> to begin your application.                                                                                                   |

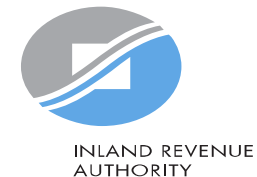

Due Date 18 Apr 2024

YA 2024

### 2 APPLY

3

OF SINGAPORE

### Enter Details Part 1 – Business Information

|              |        | 2               | 」 (myTax Mail)   | Letter      | rs 🛆   | Account V | U, rogour |
|--------------|--------|-----------------|------------------|-------------|--------|-----------|-----------|
| ි Over       | view   | Corporate Tax 🗸 | GST <del>-</del> | Employers 🗸 | More 🗸 |           |           |
| Apply for    | EIS Ca | ash Payout      |                  |             |        |           |           |
| 1. Enter Det | ails   |                 |                  |             |        |           |           |

#### Part 1 - Business Information

#### Note

For purpose of claiming EIS, a business must have commenced its business or active business operation when the business has established its profit-making structure and/ or started income producing activities.

If the revenue entered is NIL, please <u>attach the relevant supporting document(s)</u> at step "3. Submit Document" to substantiate that the company has met the above condition.

### Year of Assessment (YA) of EIS Claim 2024

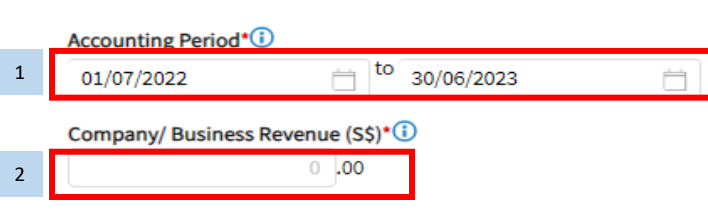

| Step | Action/Note                                                                     |
|------|---------------------------------------------------------------------------------|
|      | Part 1 – Business Information                                                   |
| 1    | Enter the Accounting Period of the business                                     |
| 2    | Enter the <b>Revenue</b> for the Accounting Period entered.                     |
|      | Note: You may click on the () button for explanations of the respective fields. |

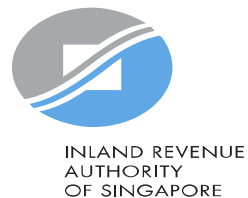

GAFC 4

## Enter Details Part 1 – Business Information

#### Part 1 - Business Information

| Y<br>2 | For purpose of claiming EIS, a business must have commenced its business or active business operation when the business has established its profit-making structure and/ or started income producing activities.<br>If the revenue entered is NIL, please <u>attach the relevant supporting document(s)</u> at step "3. Submit Document" to substantiate that the company/ business has met the above condition.<br><b>Year of Assessment (YA) of EIS Claim</b><br>2024<br><b>Are you claiming for more than 1 business?</b> * |
|--------|----------------------------------------------------------------------------------------------------|
| ¥<br>2 | If the revenue entered is NIL, please <u>attach the relevant supporting document(s)</u> at step "3. Submit Document" to substantiate that the company/ business has met the above condition.                                                                                                    |
| Y<br>2 | Vear of Assessment (YA) of EIS Claim<br>2024<br>Are you claiming for more than 1 business?*                                                                                                    |
| -      | Are you claiming for more than 1 business?*                                                                                                    |
| 1a 🖌   |                                                                                                    |
|        | No                                                                                                    |
|        | Accounting Period*                                                                                                    |
| 2      | dd/mm/yyyy 🗄 to dd/mm/yyyy 📋                                                                                                    |
|        |                                                                                                    |
| 3      | Company/ Business Revenue (S\$)* ()                                                                                                    |
|        |                                                                                                    |
| 1b     | Are you claiming for more than 1 business?*                                                                                                    |
|        | <ul> <li>No</li> </ul>                                                                                                    |
|        | Please specify the business that you are claiming for the qualifying cost                                                                                                    |
|        | Name of Sole Proprietorship Business claiming EIS* (i)                                                                                                    |
| L      | Select                                                                                                    |
|        | Tax Ref No.                                                                                                    |
| 1a     |                                                                                                    |
|        | Name of the Sole Proprietorship Business claiming EIS*                                                                                                    |
|        | Select                                                                                                    |
| 1      | Tax Ref No.                                                                                                    |
|        |                                                                                                    |

| Step | Action/Note                                                                                                    |
|------|----------------------------------------------------------------------------------------------------|
|      | Part 1 – Business Information<br>(For individuals with multiple businesses)                                                                                                    |
| 1    | Confirm if the claim is for more than 1 business <sup>^</sup>                                                                                                    |
|      | <ul> <li>a) If you have selected 'Yes', you are required to indicate which<br/>business is claiming for the EIS cash payout in the respective<br/>activity cart (refer to blue box).</li> </ul>             |
|      | <ul> <li>b) If you have selected 'No', please select the relevant business<br/>that is claiming from the dropdown list. Select "Not<br/>Registered with ACRA" if it is an unregistered business.</li> </ul> |
| 2    | Enter the Accounting Period of the business                                                                                                    |
| 3    | Enter the <b>Revenue</b> for the Accounting Period shown                                                                                                    |
|      | Note: You may can click on the 🛈 button for explanations of the respective fields.                                                                                                    |
|      | INLAND REVENUI<br>AUTHORITY<br>OF SINGAPORE                                                                                                    |

### Part 2 - Qualifying Cost to Claim for Cash Payout

To claim the qualifying cost, please add details in the respective categories.

### 2A. Training

Training Course eligible for SkillsFuture Singapore (SSG) Funding and Aligned with the skills framework (

### 1 Add New (up to 20 entries)

### 2B. Innovation Projects carried out with Partner Institutions

Innovation projects carried out with Polytechnics, the Institute of Technical Education (ITE) or other qualified partners ()

### 1 Add New (up to 10 entries)

### 2C. Acquisition and Licensing of Intellectual Property Rights (IPRs)

For business with annual revenue no more than \$500 million in the basis period of the YA of claim () For acquisition of IPR, only companies and partnerships are eligible. Sole proprietorship businesses are not eligible.

1 Add New (up to 10 entries)

| Step | Action/Note                                                                                      |
|------|--------------------------------------------------------------------------------------------------|
|      | Part 2 – Qualifying Cost to Claim for Cash Payout                                                |
| 1    | Click <b>Add New</b> at the relevant Activity to enter the details to claim for EIS cash payout. |

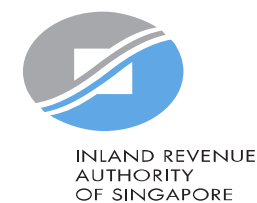

#### Action/ Note Step 2A. Training Part 2A - Training Training Course eligible for SkillsFuture Singapore (SSG) Funding and Aligned with the skills framework (i) Click Add New and enter the following information: 1 🕤 CLEAR 揃 DELETE Course Details 1 **Course Name** $\rightarrow$ key in at least 3 characters and click on $\bigcirc$ to search for the course. A window will pop up with a list of courses. Course Name\* (Min 3 characters) FIN **Course Start and End Date Training Cost Incurred** Course Start and End Date\* 🛈 Ë. dd/mm/yyyy to dd/mm/yyyy Answer the question "Does the above training cost include course fees 2 Training Cost Incurred (S\$)\* (i) paid directly by your staff which are subsequently reimbursed by you" 0.00 Yes → enter additional information "Amount of Reimbursement" Does the above training cost include course fees paid directly by your staff which are subsequently reimbursed by you? and "Description of reimbursement". 2 Yes **No** $\rightarrow$ you are not required to enter any additional information. No Amount of Reimbursement (S\$)\* Click Add New at the bottom to enter more claims. You can submit a 3 0.00 total of 20 entries for training. If you have exceeded the maximum Description of Reimbursement\* (i) number of entries, please combine the values of all the remaining claims into the last entry and provide details/ breakdown of the remaining claims by logging in to myTax Portal > Email Us > Select EIS Cash Payout – Amend Filing. 500 characters 4 Note: \* denotes mandatory fields to complete 3 Add New (up to 20 entries) Click <Delete> to delete the entire cart Click <Clear> to clear all the fields

#### 2B. Innovation Projects carried out with Partner Institutions

Innovation projects carried out with Polytechnics, the Institute of Technical Education (ITE) or other qualified partners 🕧

| Project Details 1                               |             | S CLEAR 🔟 DEI     |   |
|-------------------------------------------------|-------------|-------------------|---|
| Category of Approved Project*                   |             |                   |   |
| Select                                          |             | <b>*</b>          | : |
| Name of Approved Project*                       |             |                   |   |
|                                                 |             |                   |   |
| Project Start Date*                             |             |                   |   |
| dd/mm/yyyy                                      |             |                   |   |
| Name of Partner Institution*                    |             |                   |   |
|                                                 |             |                   |   |
| Project Invoice/ Debit Note/ Credit Note        |             |                   |   |
| Document Type* Document Ref. No.*               | Date*       | Amount (S\$)* (j) |   |
|                                                 | dd/mm/aaay  |                   |   |
| invoice                                         | ddynniyyyyy |                   |   |
| Add Invoice/ Debit Note/ Credit Note (up to     | 5 entries)  |                   |   |
| Project Cost Incurred (After Deducting Credit N | ote) (S\$)  |                   |   |
| 0.00                                            |             |                   |   |
| Add New (up to 10 entries)                      |             |                   |   |

### Action/Note Step 2B. Innovation Projects carried out with Partner Institutions Click **Add New** and enter the following information: 1 Category of Approved Project (drop down selection) ٠ Name of Approved Project ٠ **Project Start Date** Name of Partner Institution • **Project Invoice/Debit Note/Credit Note** ٠ Click Add New at the bottom to enter more claims. You can submit a 2 total of 10 entries for training. If you have exceeded the maximum number of entries, please combine the values of all the remaining claims into the last entry and provide details/ breakdown of the remaining claims by logging in to myTax Portal > Email Us > Select EIS Cash Payout – Amend Filing. 3 Note: \* denotes mandatory fields to complete Click <Delete> to delete the entire cart Click <Clear> to clear all the fields ٠

INLAND REVENUE AUTHORITY OF SINGAPORE

| C. Acquisition and Licensing of Intellectual Property Rights                                                                                                    | (IPRs)                           | 1      | Step | Action/Note                                                                                                    |  |  |
|----------------------------------------------------------------------------------------------------|----------------------------------|--------|------|----------------------------------------------------------------------------------------------------|--|--|
| or business with annual revenue no more than \$500 million in the basis period of the YA of claim<br>For acquisition of IPR, only companies and partnerships are eligible. Sole proprietorship businesses are not eligible.                                                                                                    |                                  |        |      | Part 2C. Acquisition and Licensing of IPRs                                                                                                    |  |  |
| IPRs Details 1 IPRs Activity* Select Select IPRs acquired by cash IPRs acquired under Instalment Arrangement Licensing of IPRs (excluding Trademarks) C. Acquisition and Licensing of Intellecture                                                                                                    | CLEAR     DELETE       \$\$ 0.00 |        | 1    | <ul> <li>Click Add New and enter the following information:</li> <li>IPRs Activity (drop down selection), select Licensing of IPRs (excluding Trademark)^</li> <li>Description of IPRs</li> <li>Qualifying Cost Incurred</li> <li>Date of Acquisition or Date of Licensing</li> </ul>                                                                                                    |  |  |
| 2C. Acquisition and Licensing of Intellectual Property Rights (IPRs)         For business with annual revenue no more than \$500 million in the basis period of the YA of claim ③         For acquisition of IPR, only companies and partnerships are eligible. Sole proprietorship businesses are not eligible.         IPRs Details 1         IPRs Activity*         IPRs acquired by cash         V |                                  |        | 2    | Click <b>Add New</b> at the bottom to enter more claims. You can submit<br>a total of 10 entries for training. If you have exceeded the<br>maximum number of entries, please combine the values of all the<br>remaining claims into the last entry and provide details/<br>breakdown of the remaining claims by logging in to myTax Portal ><br>Email Us > Select EIS Cash Payout – Amend Filing. |  |  |
| Qualifying Cost Incurred (S\$)*<br>0,00<br>Date of Acquisition*<br>dd/mm/yyyy                                                                                                    | 500 chara                        | icte s | 3    | <ul> <li>Note:</li> <li>* denotes mandatory fields to complete</li> <li>Click <delete> to delete the entire cart</delete></li> <li>Click <clear> to clear all the fields</clear></li> <li>* Sole-proprietorships cannot acquire/own IPRs</li> </ul>                                                                                                    |  |  |
| Add New (up to 10 entries)                                                                                                    |                                  |        |      | INLAND REVEN<br>AUTHORITY<br>OF SINGAPOR                                                                                                    |  |  |

| 2D. Registration of Intellectual Property (IP)                                                                                                    | Step | Action/Note                                                                                                    |
|----------------------------------------------------------------------------------------------------|------|----------------------------------------------------------------------------------------------------|
| Registration of Patents, Trademarks, Designs and Plant Varieties 🕧                                                                                      |      |                                                                                                    |
| IP Details 1 5 CLEAR DELETE 3                                                                                                    |      | Part 2D. Registration of Intellectual Property (IP)                                                                                                    |
| Date of completion of registration*       1         dd/mm/yyyy       □         Description of Patents, Trademarks, Designs and Plant Varieties*       1 | 1    | <ul> <li>Click Add New and enter the following information:</li> <li>Date of completion of registration</li> <li>Description of Patents, Trademarks, Designs and<br/>Plant Varieties</li> <li>A. Registration Fee</li> <li>B. Service Fee and Other Fees</li> </ul>                                                                                                    |
| A. Registration Fee (\$\$)* (i)         0.00         B. Service Fee and Other Fees (\$\$) (i)         0.00                                              | 2    | Click <b>Add New</b> at the bottom to enter more claims.<br>You can submit a total of 10 entries for training. If you<br>have exceeded the maximum number of entries,<br>please combine the values of all the remaining claims<br>into the last entry and provide details/ breakdown of<br>the remaining claims by logging in to myTax Portal ><br>Email Us > Select EIS Cash Payout – Amend Filing. |
| Total Cost Incurred (A+B) (S\$)* ()         0.00         Add New (up to 10 entries)                                                                     | 3    | <ul> <li>Note:</li> <li>* denotes mandatory fields to complete</li> <li>Click <delete> to delete the entire cart</delete></li> <li>Click <clear> to clear all the fields</clear></li> </ul>                                                                                                    |

AUTHORITY OF SINGAPORE

10

1

### Add New Qualifying Research and Development (R&D) undertaken in Singapore

Please complete the following to check the eligibility of the R&D project that you are claiming.

| Qualifying Criteria                                                                                                    | Declaration   |
|----------------------------------------------------------------------------------------------------|---------------|
| 1.The R&D activities are undertaken in Singapore                                                                                                    | O O<br>Yes No |
| <ol> <li>The objectives of the projects are to acquire new knowledge,<br/>create new products or processes, or improve existing products<br/>or processes.</li> </ol>                                                                                                    | O O<br>Yes No |
| 3.The projects entail systematic, investigative and experimental<br>("SIE") studies in the field of science or technology that involve<br>novelty^ OR technical risk. (^Where a product, process or<br>knowledge is already available outside of Singapore, the mere<br>importation of that product, process or knowledge into<br>Singapore, without undertaking a SIE study will not qualify as<br>R&D) | O O<br>Yes No |
| 4.Whether the projects fall within any of the following exclusion list as defined in Section 2 of the Income Tax Act 1947.                                                                                                    | O O<br>Yes No |
| 5.The following conditions are met:                                                                                                    |               |
| a.Any know-how, intellectual property or other results generated<br>from the projects is owned and is/will be commercialised by the<br>business.                                                                                                    | O O<br>Yes No |
| b.The projects are NOT undertaken on behalf of the business customers, where the business acts as a service provider.                                                                                                    | O O<br>Yes No |
| CANCEL PROCEED 2                                                                                                    |               |

| Step | Action/Note                                                                                      |
|------|--------------------------------------------------------------------------------------------------|
|      | 2D. Research & Development (R&D) undertaken in Singapore                                         |
| 1    | Click <b>Add New</b> and complete the qualifying criteria declaration by selecting "Yes" or "No" |
| 2    | Click "Proceed" to continue and "Cancel" to discard the claim.                                   |
|      |                                                                                                  |

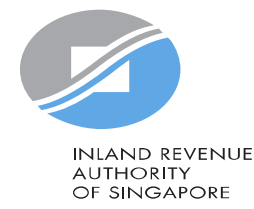

11

| 2E. Qualifying Research and Development (R&D) undertaken in                                                                                                    | Singapore          | Step | Action/Note                                                                                                    |
|----------------------------------------------------------------------------------------------------|--------------------|------|----------------------------------------------------------------------------------------------------|
| R&D Activities ()<br>R&D Details 1                                                                                                    | S CLEAR 🗑 DELETE 5 |      | <b>2D. Research &amp; Development (R&amp;D) undertaken in Singapore</b> (continue from page 12)                                                                                                    |
| Qualifying claim         View Declaration         Date Incurred*         dd/mm/yyyy         Description of R&D Project*                                                                              | 3                  | 3    | <ul> <li>Click Add New and enter the following information:</li> <li>Date Incurred</li> <li>Description of R&amp;D Project</li> <li>A. In-House R&amp;D Cost</li> <li>B. Outsourced R&amp;D Cost (in Singapore)</li> <li>C. R&amp;D Cost-Sharing Arrangement</li> </ul>                                                                                                    |
| 500 c<br>A. In-House R&D Cost (S\$) (i)<br>0,00<br>B. Outsourced R&D Cost (In Singapore) (S\$) (i)<br>0,00<br>C. R&D Cost-Sharing Arrangement (S\$) (i)<br>0,00<br>Total Cost Incurred (A+B+C) (S\$) | 500 characters     | 4    | Click <b>Add New</b> at the bottom to enter more claims. You can submit a total of 10 entries for training. If you have exceeded the maximum number of entries, please combine the values of all the remaining claims into the last entry and provide details/ breakdown of the remaining claims by logging in to myTax Portal > Email Us > Select EIS Cash Payout – Amend Filing. |
|                                                                                                    |                    | 5    | <ul> <li>Note:</li> <li>* denotes mandatory fields to complete</li> <li>Click <delete> to delete the entire cart</delete></li> <li>Click <clear> to clear all the fields</clear></li> </ul>                                                                                                    |
| • Add New (up to 10 entries)                                                                                                    |                    |      | INLAND REVENUE<br>AUTHORITY<br>OF SINGAPORE                                                                                                    |

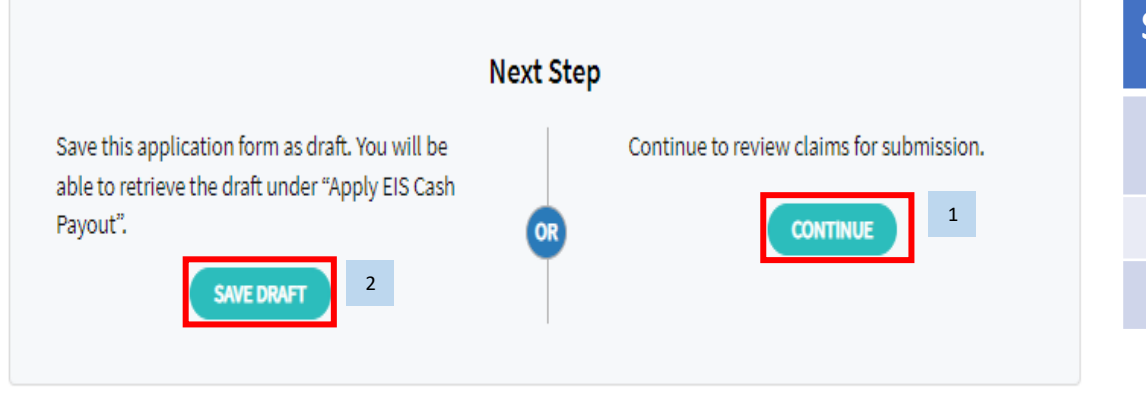

| Step | Action/Note                                                             |
|------|-------------------------------------------------------------------------|
|      | Part 2 – Qualifying Cost to Claim for Cash Payout                       |
| 1    | After entering all the details, click "Continue" to proceed             |
| 2    | To Save Draft or Cancel Filing, please click on the respective buttons. |
|      |                                                                         |

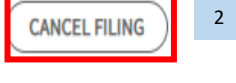

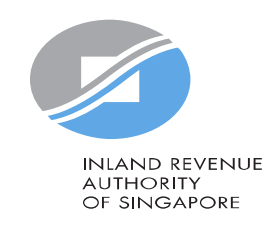

## **Confirmation - Submission Summary**

| 1. Enter Details       2. Confirmation       3. Submit Document (if applicable)       4. Acknowledgement                                 | Stop | Action /Noto                                   |
|----------------------------------------------------------------------------------------------------|------|------------------------------------------------|
| Submission Summary                                                                                                    | Step |                                                |
| Part 1 - Business Information                                                                                                    |      | Submission Summary                             |
| Year of Assessment(YA) of Claim<br>2024                                                                                                  |      |                                                |
| Accounting Period                                                                                                    | 1    | Verify that the information entered is correct |
| Company/ Business Revenue (S\$)<br>S\$140,000.00                                                                                         |      |                                                |
| Part 2 Qualifying Cost to Claim for Cash Payout                                                                                          |      |                                                |
| 2A. Training                                                                                                    | 1    |                                                |
| Course Detail 1                                                                                                    |      |                                                |
| Course Name<br>SMU-UDACITY NANODEGREE PROGRAMME BUSINESS ANALYTICS TRACK: PREDICTIVE ANALYTICS FOR BUSINESS<br>(ASYNCHRONOUS E-LEARNING) |      |                                                |
| Training Provider Name<br>SINGAPORE MANAGEMENT UNIVERSITY                                                                                |      |                                                |
| Course Start and End Date<br>01 Jun 2023 to 31 Dec 2023                                                                                  |      |                                                |
| Training Cost Incurred (S\$)<br>15,000.00                                                                                                |      |                                                |
| Does the above training cost include course fees paid directly by your staff which are subsequently reimbursed by you? No                |      |                                                |
| Total Training Cost Incurred S\$ 15,000.00                                                                                               |      | INLAND RE<br>AUTHORIT                          |

## **Confirmation - Declaration**

| I declare that:                                    |                                                                                        |                                                                              | 1  |
|----------------------------------------------------|----------------------------------------------------------------------------------------|------------------------------------------------------------------------------|----|
| the information given                              | s true and complete.*                                                                  |                                                                              |    |
| the business is still in a                         | peration and has made CPF contribution                                                 | is for at least 3 full time local employees.*                                |    |
| the business has not ex<br>income tax return for t | ceeded the expenditure cap per qualifyin<br>the same qualifying costs that have been o | ng activity and no claim has been made in t<br>converted into cash payouts.* | he |
| the qualifying costs cla<br>approval.*             | imed exclude any government grants, su                                                 | bsidies that were given or are pending                                       |    |
| I understand that:                                 |                                                                                        |                                                                              |    |
| the election to convert                            | the qualifying costs incurred into cash pa                                             | ayout is irrevocable.*                                                       |    |
| penalties will be impo                             | ed for wrongful EIS claim.*                                                            |                                                                              |    |
|                                                    |                                                                                        |                                                                              | 2  |
| Details of Filer & Contac                          | t Person                                                                               |                                                                              |    |
| Name of Filer                                      |                                                                                        | Designation*                                                                 |    |
| Name of Contact Person*                            | 1                                                                                      | Designation*                                                                 |    |
|                                                    | +65                                                                                    |                                                                              |    |
| Contact No.*                                       |                                                                                        |                                                                              |    |

OR

Submit EIS Cash Payout application to IRAS.

3

Return to amend details.

AMEND

3

| Step | Action/Note                                                                                                    |  |  |
|------|----------------------------------------------------------------------------------------------------|--|--|
|      | Declaration                                                                                                    |  |  |
| 1    | Complete the <b>Declaration</b>                                                                                                    |  |  |
| 2    | Complete the Details of Filer & Contact Person                                                                                                    |  |  |
| 3    | Click <b>Amend</b> to make changes to application or <b>Submit To IRAS</b> to proceed with your application.                                                                            |  |  |
|      | <u>Notes:</u><br>If you have claimed for <b>R&amp;D</b> - click on <b>Continue</b> to proceed.<br>You will be directed to the 'Submit Document' page for you to<br>upload the R&D Form. |  |  |
|      | Next Step       Return to amend details.     Continue to upload relevant documents.       AMEND     OR                                                                                  |  |  |
|      | (refer to page 17 on the steps to for 'Submit Document' stage)                                                                                                    |  |  |
|      |                                                                                                    |  |  |
|      | INLAND REVENI<br>AUTHORITY<br>OF SINGAPORE                                                                                                    |  |  |

# Acknowledgement

| (myTax Mail)                                                                                                    |   | Chara |                                                                                          |
|----------------------------------------------------------------------------------------------------|---|-------|------------------------------------------------------------------------------------------|
| Lru Overview Corporate Tax → GST → Employers → More →                                                                                                    |   | Step  | Action/Note                                                                              |
| poly for ELS Coch Davout                                                                                                    | 2 |       | Acknowledgement Page                                                                     |
| 1. Enter Details       2. Confirmation       3. Submit Document (if applicable)       4. Acknowledgement                                                                                                    | 2 | 1     | You will receive an acknowledgement upon successful submission to IRAS.                  |
| Successful Submission         We have received your application.         Acknowledgement No.       425071         Date/ Time       01 Nov 2024 11:27 AM                                                                                                    | 1 | 2     | Please <b>save/ print</b> a copy of the acknowledgement page for your record.            |
| Note<br>The EIS Cash Payout application will generally be processed within 3 months after receiving the completed application<br>and all supporting documents requested, if any. A paper notice will be sent to the company/ business registered<br>address when the application is approved. The Approval Notice will only be made available in myTax portal from May<br>2024 onwards.<br>Please save a copy of the acknowledgement page/ submission summary after filing. You can view the status of your<br>application via View EIS Cash Payout Application Status Digital Service. |   |       | Note:<br>Acknowledgement number will only be shown for<br>successful submission to IRAS. |
| We would like to highlight to you that under Section 37S of the ITA, any person who gives to the Comptroller any<br>information that is false in any material particular, or omits any material particular from any information or document,<br>shall be guilty of an offence. It is also an offence to claim for enhanced deductions/ allowances if you have elected for<br>cash conversion on the same qualifying expenditure.                                                                                                    |   |       |                                                                                          |
| Iow to Amend Your Filing                                                                                                    |   |       |                                                                                          |
| you notice errors in your application, please login to myTax Portal and email us via <mark>myTax Mail</mark> with the subject line 'EIS<br>ash Payout - Amend Filing'.                                                                                                    |   |       |                                                                                          |
| you have claimed enhanced deductions/ allowances on the same qualifying expenditure which you have elected for cash<br>onversion, please inform us to amend/ adjust the enhanced deductions/ allowances claimed as follows:                                                                                                    |   |       |                                                                                          |
| <ul> <li>For sole proprietors/ partners, please email us via myTax Mail with the subject line 'EIS Enhanced Deductions - Amend Filing'.</li> <li>For companies, the amendments to the enhanced deductions/ allowances should be made via Revise/Object to Assessment Digital Service.</li> </ul>                                                                                                    |   |       |                                                                                          |
| ubmission Summary                                                                                                    |   |       | INLAND RI<br>AUTHORIT                                                                    |

OF SINGAPORE

## Submit Document (if applicable)

|                                                                                                    | Step | Action/Note                                                                                                    |
|----------------------------------------------------------------------------------------------------|------|----------------------------------------------------------------------------------------------------|
| Apply for EIS Cash Payout                                                                                                    |      | Submit Document (if applicable)                                                                                                    |
| 1. Enter Details       2. Confirmation       3. Submit Document (if applicable)       4. Acknowledgement                                                                                                    | 1    | <ul><li>Click Select File to upload the:</li><li>R&amp;D Claim Form, if you are claiming R&amp;D costs.</li></ul>                                                                                                    |
| Note         1.Please use the relevant form/ template below to prepare the required supporting documents.         Instalment Arrangement Template for Acquisition of IPRs (PDF,612KB)         Research and Development (R&D) Claim Form (YA2019 and onwards) (PDF,382KB)         2. Do not submit IRAS application forms or documents that are not related to EIS Cash Payout. |      | Click <b>Back</b> to review or amend filing.                                                                                                    |
|                                                                                                    |      | Click <b>Submit</b> to submit the application to IRAS.                                                                                                    |
| 3. Please ensure file attachments are free from unsafe and active contents. Otherwise, they will not be processed by IRAS. (1)         Document Submission         Type of Document       Status (1)       Details       Actions         Research and Development (R&D)       PENDING       SELECT FILE       1         File Type Allowed pdf       Maximum File Size 4 MB     |      | <ul> <li>Note:</li> <li>i. Each document must not exceed 4MB and must be in PDF format.</li> <li>ii. You need not submit other supporting documents. However, please retain and submit them upon request.</li> </ul> |
| Back to review claim details.<br>2 0 0 0 0 0 0 0 0 0 0 0 0 0 0 0 0 0 0                                                                                                    |      |                                                                                                    |

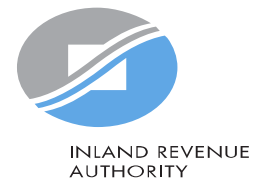